## PRODUCTIVITY

Excel

For Internal Use Only

## How to Enter the Same Content in Different Cells Simultaneously in Kingsoft Spreadsheets

Need help in typing the same data in various cells? Using Ctrl+C and Ctrl+V keyboard shortcuts to copy may still not be fast and convenient enough!

<u>Click here</u> to learn how to enter the same content in different cells simultaneously.

Prepared by Information Security and IT Governance Division of ICT. ProductivI.T.y showcases tips & tricks on various office and branch applications.

## Enter the Same Content in Different Cells Simultaneously in Kingsoft Spreadsheets 2013

- 1. Open or create a new Excel spreadsheet file with Kingsoft Spreadsheets.
  - 2. Press *Ctrl* to select different cells, as many as you need.

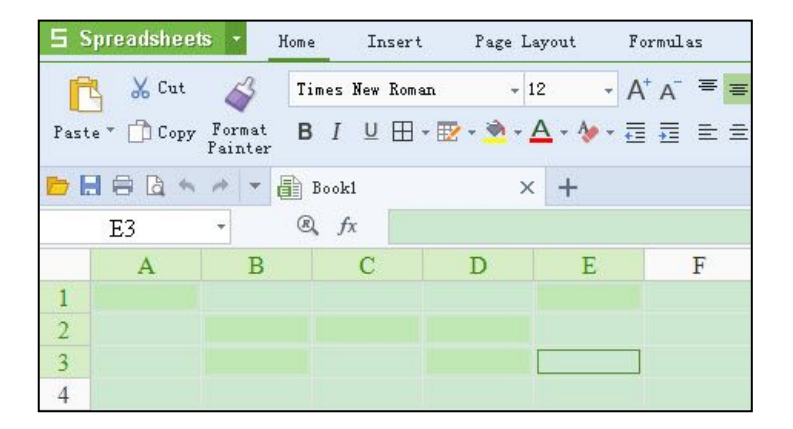

3. Enter any content, then press *Ctrl+Enter* at the same time.

| 5        | Spreadshe  | ets 🝷              | Home  | Insert    | Page Lay  | yout ]           | Formulas                          |
|----------|------------|--------------------|-------|-----------|-----------|------------------|-----------------------------------|
| ſ        | 👌 🐰 Cu     | t 🎸                | Times | New Roman | + 12      |                  | 4 <sup>+</sup> A <sup>−</sup> ≡ Ξ |
| Pas      | te 👻 🚺 Coj | py Forma<br>Painte | t B I | ⊻ ⊞ • [   | 🛛 • 🔦 • 🖉 | <u>\</u> + ⁄ + 🗄 | 1 <b>1</b> E 4                    |
| <b>B</b> |            | h # -              | Bool  | s1 *      | ×         | +                |                                   |
|          | E3         | +                  | R, j  | fx a      |           |                  |                                   |
|          | А          | B                  |       | С         | D         | Е                | F                                 |
| 1        | a          |                    |       |           | a         | L I              |                                   |
| 2        |            | a                  | a     | a         |           |                  |                                   |
| 3        |            | a                  |       | a         |           | i i              | ]                                 |
| 4        |            |                    |       |           |           |                  |                                   |

We value your feedback. Please help us improve our ProductivI.T.y releases by filling out the <u>"Serbisyong Bida"</u> online survey form. You may also email your comments and suggestions to <u>ict-process@pjlhuillier.com</u>. <u>Click here</u> for back issues of ProductivI.T.y in MyLink.